## MassachusettsAdding/Removing Members

•Go to NIPR.com to access the application

- •Click on "Apply for New License"
- •Select Resident or Non-Resident License to be taken to application.
- •Select Business Entity and enter your identifier

| Home Page   NIPR × + |                                                                                               |                                                                                                    |
|----------------------|-----------------------------------------------------------------------------------------------|----------------------------------------------------------------------------------------------------|
| → C S nipr.com       |                                                                                               |                                                                                                    |
|                      |                                                                                               |                                                                                                    |
|                      |                                                                                               |                                                                                                    |
|                      | <b>NIPR</b> NATIONAL INSUR<br>PRODUCER REGIS                                                  | ANCE LICENSING CENTER P                                                                                 |
|                      |                                                                                               |                                                                                                    |
|                      |                                                                                               | NIPR makes it easy to apply<br>We provide cost-effective, streamline<br>and compliance services for in: |
|                      |                                                                                               |                                                                                                    |
|                      | Licensing Center                                                                              | Learn More                                                                                              |
|                      | NIPR's Licensing Center is a one-stop resource<br>obtaining, renewing and managing producer a | e with everything you need to know about<br>and adjuster licenses through NIPR.                         |
|                      | State Requirements and Contact Information                                                    | <b>Q</b> Apply for a New License                                                                        |
|                      | Review Continuing<br>Education (CE)<br>Requirements                                           | Renew an Existing License                                                                               |
|                      | Change Contact<br>Information                                                                 | Printing Your License                                                                                   |
|                      | Attachment Warehouse                                                                          | Add a Line of Authority                                                                                 |

•

• Please note: Members can only be added or removed utilizing the initial application

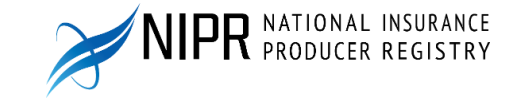

- Choose the appropriate product type: Producer, Adjuster or Other
- Select INITAL license: Members can only be added/removed via initial applications
- Select Residency type
- Select Massachusetts

 

 ✓ User Menu

 Select Product

 Product Type
 Producer Licensing

 △ Adjuster Licensing

 ○ Other Licensing

 ○ Contact Change Request (Change Add

 ○ Demographic Update Update name.

 □ License Update Update Designated Responsible Licensed Person.

 □ PDB Detail Report

- Select the License and LOAs that you *already* maintain.
  - Selecting another LOA will alter your license.
- After selecting the LOAs under the license class you
   already maintain, you will be able to move forward to the
   application and edit the members.

| MASSACHUSETTS: Select Licenses  |                                                                                                    |  |  |  |
|---------------------------------|----------------------------------------------------------------------------------------------------|--|--|--|
| 0                               | Attention Massachusetts Applicants: Massachusetts Business Entity Applicants Important Notice: Ple<br>Business Entity license: Any new insurance business entity in MA must have name approval BEFORE you ap<br>follow the three step name approval process. Please note application fees are non-refundable. |  |  |  |
| Insur                           | ance Adviser                                                                                                    |  |  |  |
| Caracident & Health or Sickness |                                                                                                    |  |  |  |
| Casualty                        |                                                                                                    |  |  |  |
| Life                            |                                                                                                    |  |  |  |
| P                               | roperty                                                                                                    |  |  |  |
| Moto                            | or Club                                                                                                    |  |  |  |
| N                               | lotor Club                                                                                                    |  |  |  |
|                                 |                                                                                                    |  |  |  |

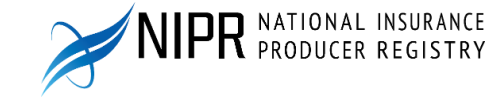

- Under the "Members/Affiliations" section is where edits can be made
- Members must be added or removed prior to moving on to the next selection of the application.
- Complete and review the application.
- Submit payment all fees are non-refundable.

| Web Information                          |                               |   |  |  |
|------------------------------------------|-------------------------------|---|--|--|
|                                          |                               |   |  |  |
| Members/Affilia                          | ions                          |   |  |  |
| Owners, Partners, Officers and Directors |                               |   |  |  |
| Background Que                           | stions                        |   |  |  |
| ·                                        |                               |   |  |  |
|                                          |                               | _ |  |  |
| → Members/Affiliations                   |                               |   |  |  |
|                                          |                               |   |  |  |
|                                          |                               |   |  |  |
| Existing Members/Affiliations            |                               | - |  |  |
| New Members/Affiliations                 |                               | = |  |  |
| Last Name                                |                               |   |  |  |
|                                          | Last Name is a required field |   |  |  |
| First Name                               |                               |   |  |  |
| NPN                                      |                               |   |  |  |
| State                                    | Massachusetts ~               |   |  |  |
| License Class                            | Insurance Adviser             |   |  |  |
|                                          | — Remove                      |   |  |  |
|                                          | + Add                         |   |  |  |
|                                          |                               |   |  |  |

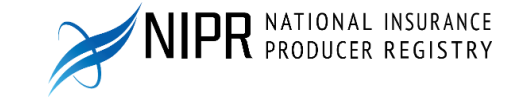